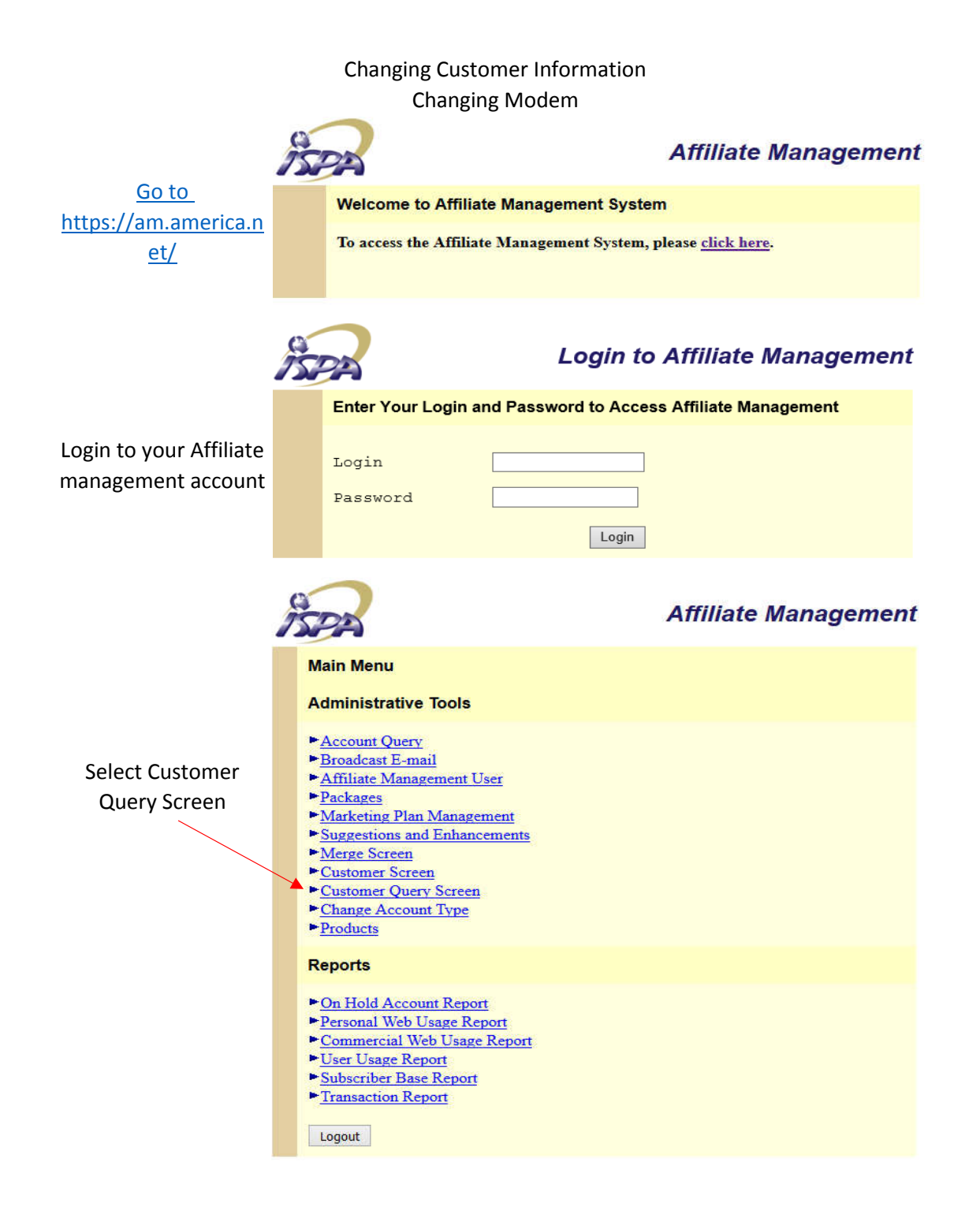

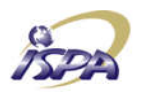

**Customer Query** 

You can search by Company name, First name, Last name, address, or phone number. Remember the search is case sensitive so Cook, cook, COOK will all return different results

| query customer     |                |            |
|--------------------|----------------|------------|
| Customer Id        | 11 - 71 - 71 - |            |
| Customer Ass. Nbr. |                |            |
| Customer Login     |                |            |
| Company Name       |                |            |
| First Name         |                |            |
| Last Name          |                |            |
| Street Address     | **<br>         |            |
| Daytime Phone      | Nightime Phone | Fax Number |
| Query              |                | Clear All  |
|                    |                |            |

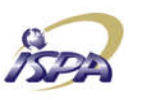

## **Customer Query**

|                       | Query Customer                         |                | Main Mer   | 111 |
|-----------------------|----------------------------------------|----------------|------------|-----|
|                       | Customer Id                            | 3114708        |            |     |
|                       | Customer Ass. Nbr.                     |                |            |     |
| The results of your   | Customer Login                         |                |            |     |
| search will appear at | Company Name                           |                |            |     |
| the bottom of the     | First Name                             | John           |            |     |
| screen. You will then |                                        |                |            |     |
| need to select the    | Last Name                              | Doe            |            |     |
| customer you with to  | Street Address                         | 85 W Main      |            |     |
| view                  | Daytime Phone<br>435-555-5555<br>Query | Nightime Phone | Fax Number |     |
|                       | Assoc. No.                             | First Name     | Last Name  |     |
|                       |                                        | John           | Doe        |     |

|   | Query Custome   | r                                            | Main Menu   ] |
|---|-----------------|----------------------------------------------|---------------|
|   |                 | Login   Phone Number O                       | Query         |
|   | Customer Entry  |                                              |               |
|   | Identification  |                                              | New Order     |
|   | Associated Numb | er                                           |               |
|   | Company Name    |                                              |               |
|   | First Name      | John *                                       |               |
|   | Middle Name     |                                              |               |
|   | Last Name       | Doe *                                        |               |
|   | Refferal Source | adder 🗸                                      |               |
|   | Daytime P       | hone Nightime Phone                          | Fax Number    |
|   | 435-555-5555    | *                                            |               |
|   |                 |                                              |               |
|   |                 |                                              |               |
|   | Special Note    |                                              |               |
|   |                 |                                              |               |
|   |                 |                                              |               |
| , | Billing Addres  | <u>s</u>                                     |               |
|   | Address Line 1  | 85 W Main                                    | *             |
|   | Address Line 2  |                                              |               |
|   | City            | Mt Pleasant *                                |               |
|   | State           | Utah 🗸                                       |               |
|   |                 | 1 27 0 2 1 2 1 2 1 2 1 2 1 2 1 2 1 2 1 2 1 2 |               |
|   | Zip Code        | 84647                                        |               |

Once you have verified that this is the customer you want, you can make changes to the name, address, phone. To save these changes click on modify

## **Customer Order**

| To change the      | Customer Order   | Date       | Placed by |
|--------------------|------------------|------------|-----------|
| Modem click on the | → <u>3221048</u> | 08/26/2015 | d.barlow  |
| order              |                  | New Order  |           |

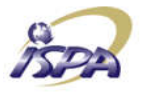

## **Customer Order**

The order information screen will tell you what package they have and what CMTS(marketing plan) they are on

| Affiliate: | Id:3221048<br>Central U                | Custon<br>Jtah Telephone                                                                                                    | ner: John Doe<br>AM Us | Date 08/26/2015<br>ser Login: d.barlow@cut.net |
|------------|----------------------------------------|----------------------------------------------------------------------------------------------------|------------------------|------------------------------------------------|
| laced      | By d.barlow                            | and and a start of the start of the start of | *                      |                                                |
| Payment    | Method:                                | Prepaid ⊻ *                                                                                                    |                        |                                                |
|            | Create                                 | Modify Delete                                                                                                    | Reset                  | Sales Percentage                               |
|            | Account II                             | Marketing Plan                                                                                                    | Package                |                                                |
|            | The second second second second second | 3.6. 131                                                                                                    | 2014/214 0-4-          | 9 Devices Monthly                              |

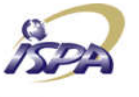

## **Customer Order**

| oruer 1    | d:3200117   | Customer:      | SMC Testing       | Date 08/06/201     |
|------------|-------------|----------------|-------------------|--------------------|
| Affiliate: | Central Uta | h Telephone    | AM User Login     | : d.barlow@cut.net |
| Placed B   | y d.barlow  |                | *                 |                    |
| Payment    | Method: P   | repaid 👻 *     |                   |                    |
| 1          |             |                |                   |                    |
|            | Create Mo   | dity Delete    | Reset Sales Pe    | ercentage          |
|            | Account ID  | Marketing Plan | Package           |                    |
|            | 4131616     | Mt. Pleasant   | Upgrade SMC GN2/N | Ionthly            |
|            | 4131543     | Mt Pleasant    | Upgrade SMC GN2/N | Monthly            |
|            | 4131596     | Mt. Pleasant   | Upgrade SMC GN2/M | <b>Monthly</b>     |
|            | 4131607     | Mt. Pleasant   | Upgrade SMC GN2/N | Aonthly            |
|            |             |                |                   |                    |

If it is a business customer it is possible for them to have multiple modems and packages. To change the modem you will need to check each package to find the desired modem. Click on the package to open it

|                                                                                                    | Account Information Customer   Cust. Order   Main Menu   Help                                                                                                    |
|----------------------------------------------------------------------------------------------------|----------------------------------------------------------------------------------------------------|
|                                                                                                    | Account Number : 4161532                                                                                                    |
|                                                                                                    | First Name     John     * Creation Date     08/26/2015 *       Middle Name     Secret Phrase                                                                                                    |
|                                                                                                    | On Hold Reason                                                                                                    |
| After selecting the<br>package you can<br>enter the new<br>modem MAC ID into<br>the Mac Address and | Marketing Plan: Mt. Pleasant<br>Package 20M/3M Data - 8 Devices/Monthly<br>Access Location ALL/435-427-3331 v<br>Domain cut.net v<br>Payment Method Prepaid v<br>(This is the list of payment methods allowed for this marketing plan) |
| Provision Key boxes,                                                                                | PRODUCT: CableTruV 20M/3M                                                                                                    |
| enter the Unique ID                                                                                 | CMapp Broadband - 20M/3M                                                                                                    |
| (Last name and last 4                                                                               | Cable Modem Broadband with speed 20M/3Mbs                                                                                                    |
| of the MAC ID) into                                                                                 | MAC address 3060237062F4 @cut.net                                                                                                    |
| the box.                                                                                            | Unique alphanumeric ID Doe_62F4                                                                                                    |
|                                                                                                    | Provision key = CM                                                                                                    |

Modem change